## 【主題】設定列印選項,以列印正常尺寸之公文文稿

1. 開啟 Chrome 瀏覽器及任意網頁。

| G Google x                                                                                                    | ф 182 ×                                                                      | A - 5 %   |
|----------------------------------------------------------------------------------------------------|------------------------------------------------------------------------------|-----------|
| ← → C ☆ O Chrome                                                                                                    | chrome://settings                                                            | ☆ 🔍 🕶 🔍 I |
| G Google       ×       ✿ 数定       ×       ▲         ←       ⑦       ⑥       Chrome   chrome://settings       ☆       ✓         Ⅲ       爾用程式       M Gmail: Google 提供)       ⑤       G Google       ★       ★       ▲       ▲         Ⅲ       爾用程式       M Gmail: Google 提供)       ⑥       G Google       ▲       ★       ▲       ▲       ▲       ▲       ▲       ▲       ▲       ▲       ▲       ▲       ▲       ▲       ▲       ▲       ▲       ▲       ▲       ▲       ▲       ▲       ▲       ▲       ▲       ▲       ▲       ▲       ▲       ▲       ▲       ▲       ▲       ▲       ▲       ▲       ▲       ▲       ▲       ▲       ▲       ▲       ▲       ▲       ▲       ▲       ▲       ▲       ▲       ▲       ▲       ▲       ▲       ▲       ▲       ▲       ▲       ▲       ▲       ▲       ▲       ▲       ▲       ▲       ▲       ▲       ▲       ▲       ▲       ▲       ▲       ▲       ▲       ▲       ▲       ▲       ▲       ▲       ▲       ▲       ▲       ▲       ▲       ▲       ▲ | » 📃 其他書範                                                                     |           |
| ☰ 設定                                                                                                    | Q、 搜尋設定                                                                      |           |
|                                                                                                    | 人員                                                                           | Î         |
|                                                                                                    | ○ 人員1 → 翌入 CHROME                                                            |           |
|                                                                                                    | 只要登入帳戶,你在任何裝置上都能取得自己的書籤、歷史紀錄和密碼,並套用相同的設定。此外,系統還會自<br>動讓你登入各項 Google 服務。 瞭解鮮情 |           |
|                                                                                                    | 曾理其他使用者 >                                                                    |           |
|                                                                                                    | 匯入豐誕和設定 →                                                                    |           |

2. 於網頁上按下滑鼠右鍵,在選單中選取「列印」。

| G Google ×                              | ✿ 般定 × 	_                                                             |                                         | Alo                   |
|-----------------------------------------|-----------------------------------------------------------------------|-----------------------------------------|-----------------------|
| ← → C ☆ G Chrome Ⅲ 應用程式 M Gmail: Google | chrome://settings<br>提供: G Google 🧧 系統制試 🧧 系統及軟硬體 🧾 軟體開發 🧧 HTML典工 🔦 露 | ▼<br>天拍賣簡單、好                            | ☆ 🤐 🕶 🐵 🗄<br>> 📙 其他書範 |
| ☰ 設定                                    | Q、 搜尋設定                                                               |                                         |                       |
|                                         | 人員                                                                    |                                         | Â                     |
|                                         | 人員1                                                                   | 上一頁(B) Alt+向左鍵<br>下一頁(F) Alt+向右鍵        |                       |
|                                         | 只要登入帳戶,你在任何裝置上都能取得自己的書錢、歷史紀錄和密碼,並套用相同自動讓你登入各項 Google 服務。 瞭解詳價         | 重新載入(R) Ctrl+R<br>男存新燼(A) Ctrl+S        |                       |
| 只要登入<br>動讓你登<br>管理其他                    | 曾理其他使用者                                                               | 列印(P) Ctrl+P<br>投放(C)                   |                       |
|                                         | 運人需蘇和設定                                                               | 检視網頁原始碼(V) Ctrl+U<br>检查(N) Ctrl+Shift+I |                       |
|                                         | 外觀                                                                    |                                         |                       |

3. 進入 chrome 瀏覽器之列印視窗中,於左下角按「顯示更多設定」。

| G Google    | × 🗡 🛱 股定                   | × / |                                                                                             |            | ALD     |
|-------------|----------------------------|-----|---------------------------------------------------------------------------------------------|------------|---------|
| - > C O     | Chrome   chrome://settings |     |                                                                                             |            | ☆ 🔍 😎 🐵 |
| 列印<br>總計:1張 | <b>3</b> (1) 17/26         |     | 8.0<br>A <b>8</b><br>A <b>8</b>                                                             | ¥∧ toreand |         |
|             | 皇更                         |     | 20192-047-0425002100210002000-200<br>62892-52800000000-00000000-000<br>02802050<br>02802050 |            |         |
| 東歙          | <ul> <li>全部</li> </ul>     |     | *2<br>19<br>80 Court #2.846<80                                                              |            |         |
| 份數          | 0 0(11:1-5 · 8 · 11-13     |     | 新作業的<br>新作業<br>〇 新作業                                                                        |            |         |
| 配置          | 级(li)                      |     | 8-865<br>7810                                                                               | + (8.4)    |         |
| 彩色          | 黑白                         |     | 8245                                                                                        | 385        |         |
| 建填          | 2 ya                       |     | 41.10 8868853<br>888653                                                                     | Cocys      |         |
| 十 顯示更       | 多般定                        |     | North Charles BERTERE                                                                       |            |         |
| -           | 新小百名11841<br>新分百           |     |                                                                                             |            |         |

於展開的選項中,點入「邊界」項目,選「無」選項。再按上方「取消」
 鈕,即完成設定。

| Google      | × 🗘 🗘 股定                     | ×    |                                                                                                    |             | <u>A</u> | 2 |
|-------------|------------------------------|------|----------------------------------------------------------------------------------------------------|-------------|----------|---|
| ⇒ C ∆ @     | Chrome   chrome://sett       | ings |                                                                                                    |             | ☆ 💐 🍩 🚳  |   |
| 列印<br>總計:1張 | 列印取消                         | r i  | 81<br>A8<br>A8<br>825 A8 6 10 10 10 10 10 10 10 10 10 10 10 10 10                                                                                                    | C. B. CHART |          |   |
| TR G        | ● 全部<br>○ 例即 1-5 - 8 - 11-13 |      | 41822744<br>8.484582<br>76<br>18<br>80 0xm/ 8.4895582<br>84 0xm/ 8.4895582<br>84 0xm/ 8.4895582                                                                                                    | _           |          |   |
| 份款 1        |                              |      | <ul> <li>max</li> <li>max</li> <li>max</li> </ul>                                                                                                    |             |          |   |
| 12          | <b>銀肉</b> ▼                  |      | B10EX                                                                                                    |             |          |   |
|             |                              |      | <b>VE</b> A+                                                                                                    | + (#2)      |          |   |
| 彩色          | R:: -                        |      | 8249                                                                                                    | 100%        |          |   |
| /           |                              |      | Notional and the second second s | (amp        |          |   |
| MT5RAM      | ₩4(510X5a\uuu) •             |      |                                                                                                    |             |          |   |
| 邊界          | <b>≖</b> •                   |      | Dough Course #501988###                                                                                                    |             |          |   |